## Cerradura Smart de Huella Digital Touch Para Cajón / Buro

Manual de configuración inicial

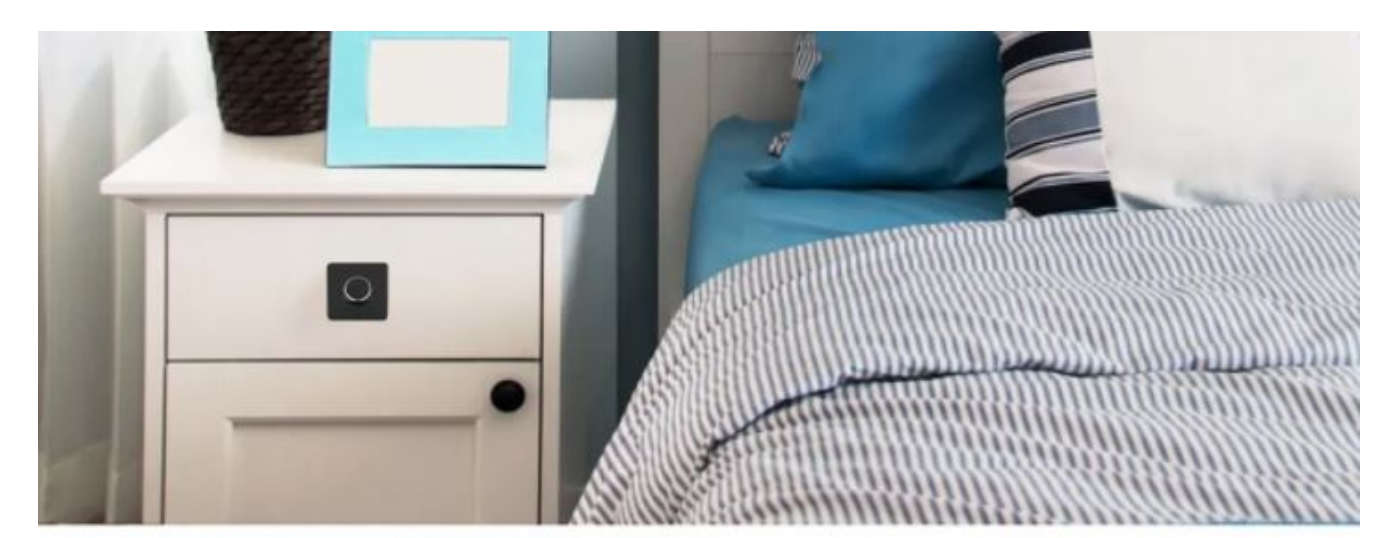

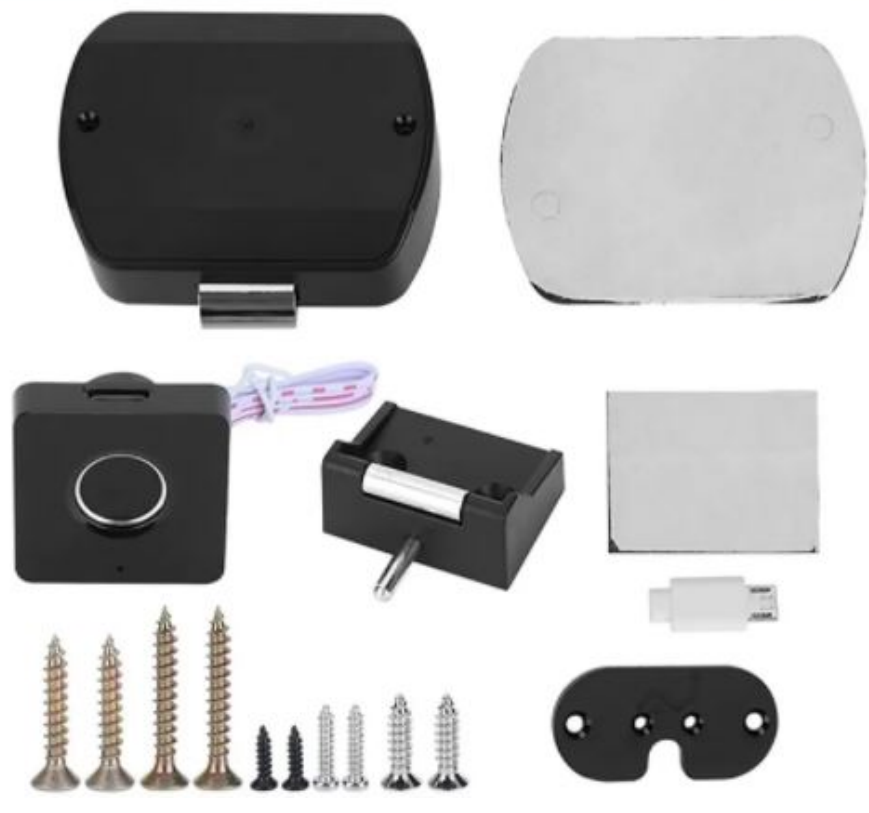

1.- Cuando recibas tu cerradura, notaras que cualquier huella digital puede liberar el bloqueo, todo lo que necesitas es configurarle una huella administradora (este dispositivo soporta 3 huellas digitales administradoras diferentes). Y se configuran de la siguiente manera.

-Deja presionada tu huella que deseas que quede como administradora contra el sensor de huella por 10 seg; Notaras que enciende un led azul y se queda fijo; coloca nuevamente tu huella en el sensor, notaras que cuando la pones prende y se apaga un led verde, repite este proceso por otras 4 veces hasta que se quede el led verde fijo, esto querrá decir que su huella administradora se ha guardado con éxito

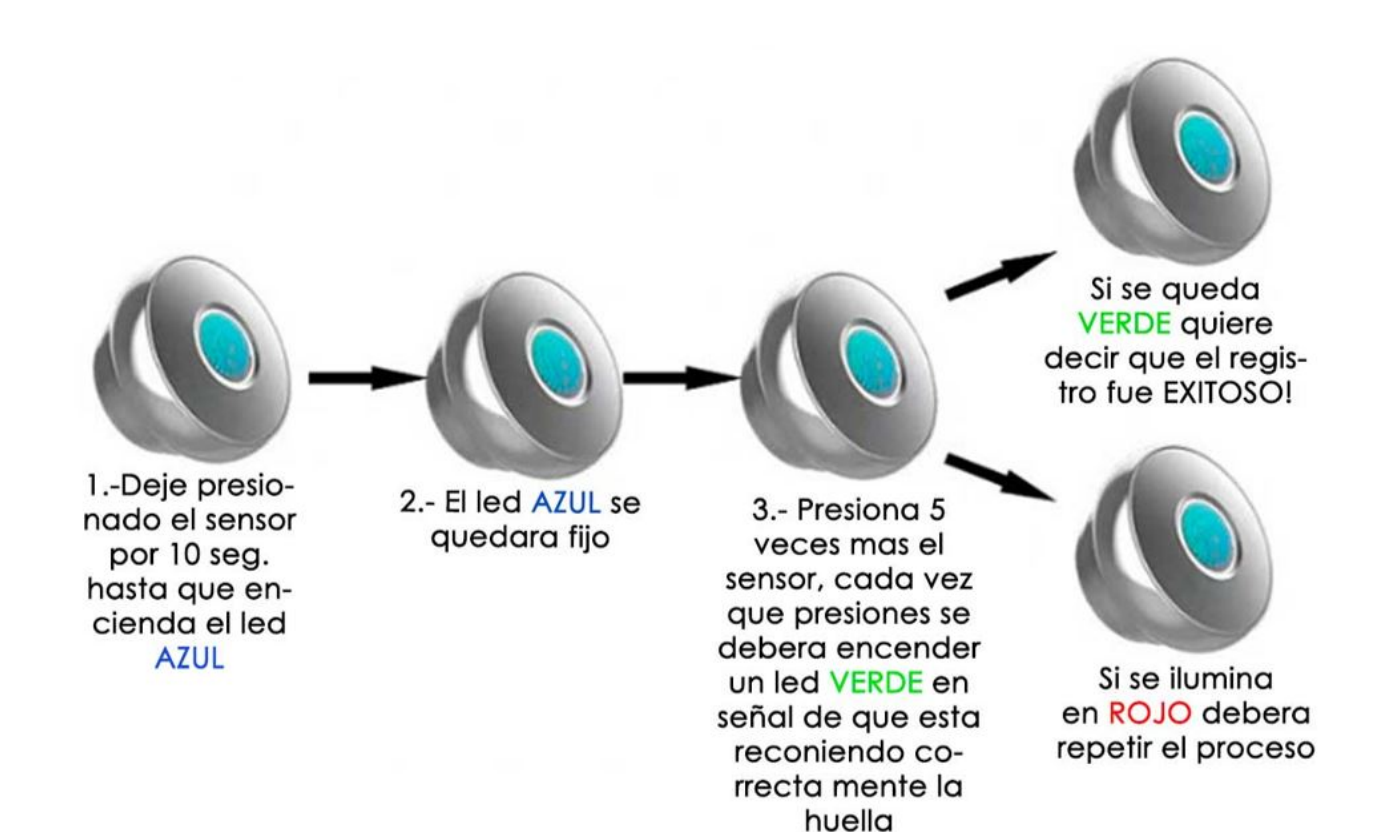

2.-Para añadir una huella secundaria y terciaria es necesario que el administrador deje presionado el sensor por 10 seg.

Posteriormente cuando encienda el led azul deberá presionar la segunda huella contra el sensor por 5 veces hasta que el led verde se quede fijo como en el registro de la primera huella, es exactamente lo mismo para registrar una tercer huella.

3.- Para formatear tu cerradura bastara con que conectes el dispositivo tipo OTG en el puerto USB del dispositivo y confirmes con la huella administradora principal en el sensor el formateo, notaras que el dispositivo parpadea de diferentes colores hasta quedarse fijo y por fin apagarse, con esto sabremos que el disp. se ha formateado con éxito.

## **PREGUNTAS FRECUENTES**